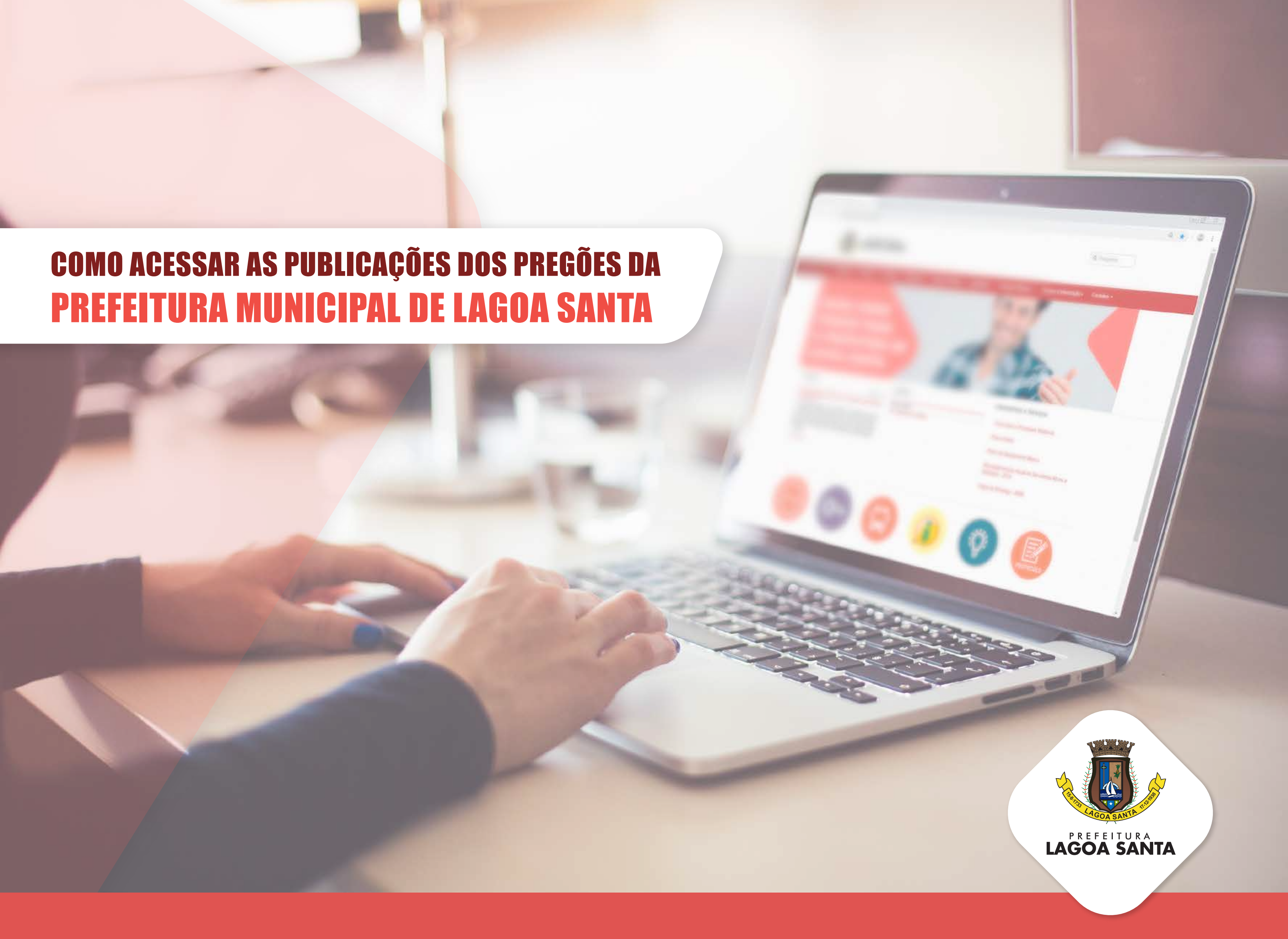

С

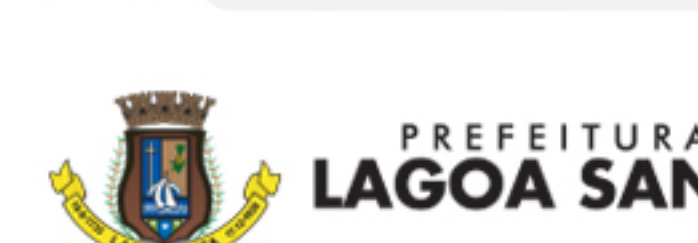

lagoasanta.mg.gov.br

ACESSE O SITE DA PREFEITURA DE LAGOA SANTA...

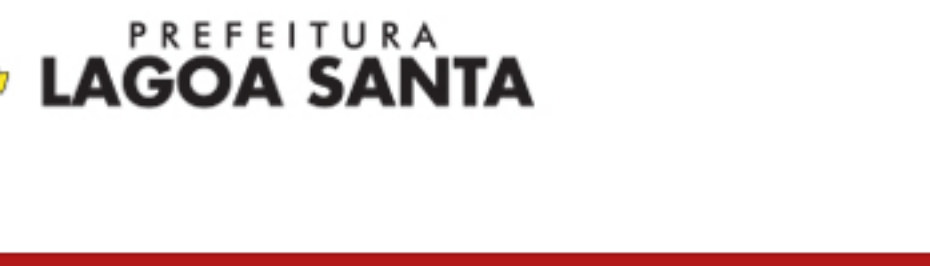

CLIQUE EM

| Prefeitura 👻  | Cidadão 👻     | Servidor 👻  | Empresas 👻 | Turismo e Cultura <del>-</del> | Legislação <del>-</del> | Compras Públicas                                                         |
|---------------|---------------|-------------|------------|--------------------------------|-------------------------|--------------------------------------------------------------------------|
| SAIB/<br>VFND | A CO<br>Ded i | )МО<br>Дад/ |            | CLIQUE EM<br>"LICITAÇÕES"…     |                         | Chamamento Público<br>Contratações<br>Extrato de Compras<br>Fornecedores |
|               | EFEI          | IUR/        |            |                                |                         | Licitações<br>Pedidos Cancelados e<br>Anulados                           |
| LAGC          | DA S          | ANT         |            |                                |                         |                                                                          |

Notícias

••• «»

### Saiba com vender para a Prefeitura de Lagoa Santa

Aqui vai uma boa notícia para os comerciantes da cidade. A Prefeitura que ser sua cliente!

🛽 Leia Mais...

## Agenda

Sem eventos

Ver calendário completo

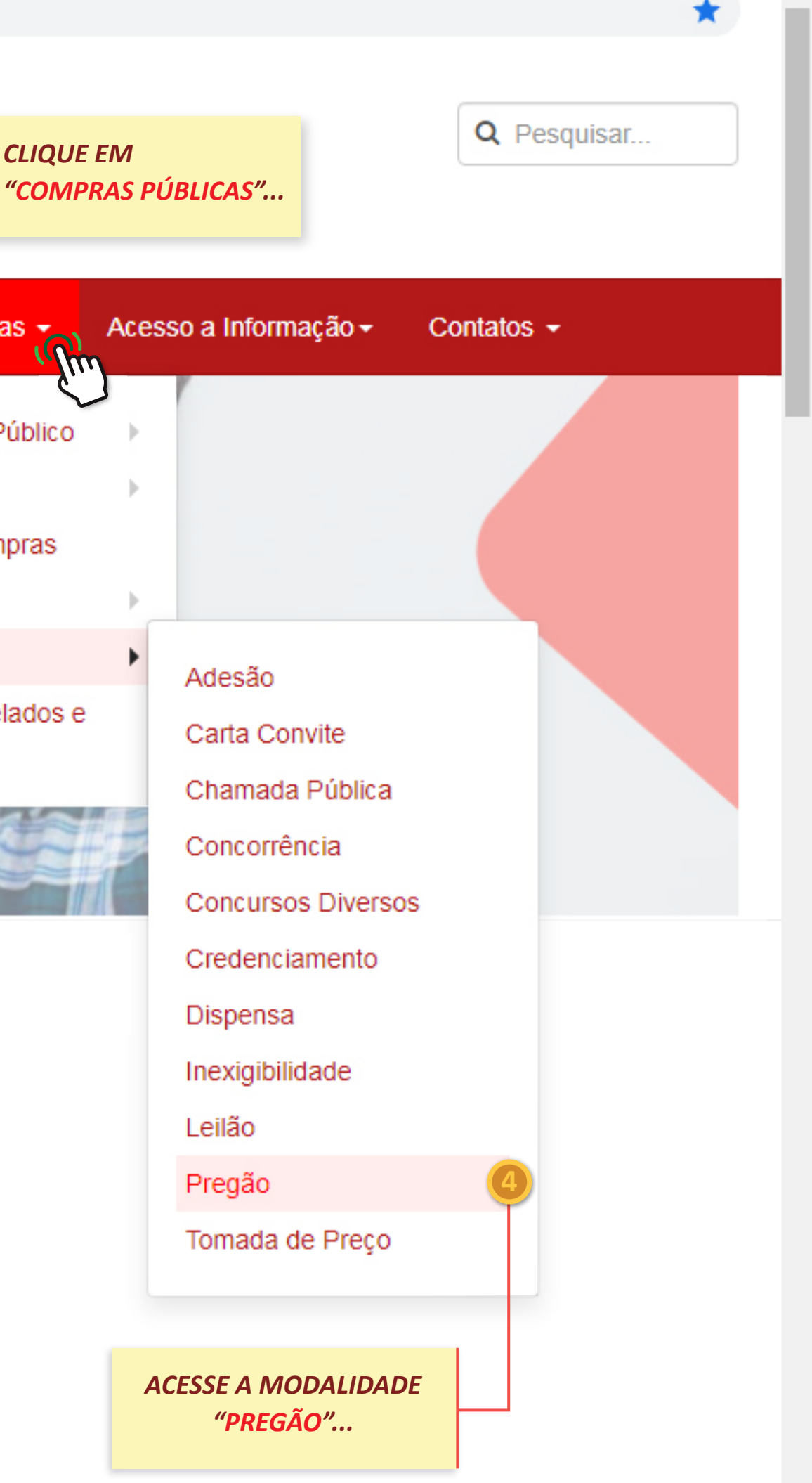

 $\leftarrow$ 

 $\rightarrow$ 

### C lagoasanta.mg.gov.br/licitacao/pregao

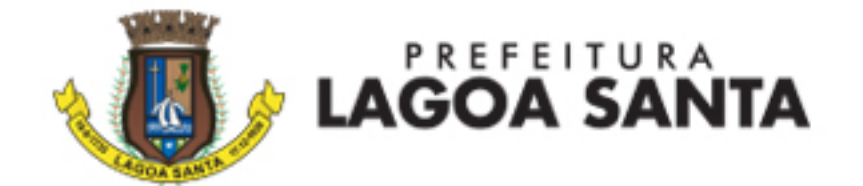

| Prefeitura - Cidadão - Servidor -                              | Empresas - Turismo e Cultura - Legislação - Compras Públicas -                                                                                             |
|----------------------------------------------------------------|----------------------------------------------------------------------------------------------------|
| Acesso à Informação                                            | Pregão                                                                                                    |
| LAI - Lei de Acesso à Informação<br>Institucional <del>-</del> | 2020 Pregão 034-2020                                                                                                    |
| Como pedir informação ao SIC<br>Diário Oficial                 | Pregão 📾 Pregao 🛗 15 Junio 2020                                                                                                    |
| Relatório de Gestão Fiscal (RGF)                               | OBJETO: REGISTRO DE PREÇO PARA CONTRATAÇÃO DE EMPRESA PAR<br>DEMANDA DE FERRAMENTAS E MATERIAL DE CONSUMO A SEREM (<br>TECNOLOGIA DA INFORMAÇÃO            |
| Portal da Transparência<br>Legislação                          | RECEBIMENTO DE PROPOSTAS ATÉ:                                                                                                    |
| Licitações, Contratos e Convênios                              | Dia 01/07/2020 às 9:00.                                                                                                    |
| Beneficiarios do Bolsa Familia                                 | ABERTURA E ANÁLISE DAS PROPOSTAS: Dia 01/07/2020 às 9:01.                                                                                                  |
| Perguntas Frequentes                                           | LOCAL PARA REALIZAÇÃO DO PREGÃO:     www.bbmnetlicitacoes.com.br                                                                                           |
| Compras Públicas                                               | CONSULTAS AO EDITAL:     Pela internet, no site deste município, no endereço: www.lagoasanta.mg.gov.br, na página     endereço www.bbmnetlicitacoes.com.br |
| Chamamento Público -                                           | • ESCLARECIMENTOS:                                                                                                    |
| Extrato de Compras                                             | Auaves do e-mail. lichacao@iagoasanta.mg.gov.br, no endereço www.bbmnetlicitacoes.col                                                                      |

|                  |                     |               |      | 23  |
|------------------|---------------------|---------------|------|-----|
|                  |                     |               |      |     |
|                  |                     |               |      |     |
|                  |                     |               | *    |     |
|                  |                     |               |      |     |
|                  |                     | Q Pesquisar.  |      |     |
|                  |                     |               |      |     |
|                  |                     |               |      |     |
|                  |                     |               |      | el. |
| Acesso a Informa | ação <del>-</del> C | ontatos 👻     |      |     |
|                  |                     |               |      | •   |
|                  | UTILIZE A           | BARRA DE ROLA | GEM  |     |
|                  | PARA VER            | TODOS OS PREG | ÕES  |     |
|                  | ABERTOS C           | DU EM ANDAME  | NTO! |     |
|                  |                     |               |      |     |
|                  |                     |               |      |     |

#### RA FORNECIMENTO PARCELADO E SOB UTILIZADAS PELO DEPARTAMENTO DE

a eletrônica do BBMNET – Licitações Públicas, no

Ŧ

om.br ou telefone (31) 3688-1320

 $\leftarrow$ 

 $\rightarrow$ 

lagoasanta.mg.gov.br/licitacao/pregao/7389-2020-pregao-34 С

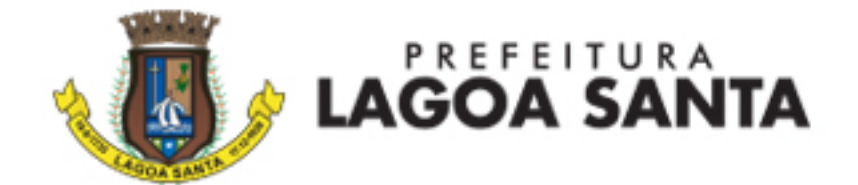

| Prefeitura 👻   | Cidadão 🛨              | Servidor 👻 | Empresas -                             | Turismo e Cultu                            | ıra <del>-</del> Legislaç          | ão <del>-</del> Compras P     | úblicas 👻 🖌       |
|----------------|------------------------|------------|----------------------------------------|--------------------------------------------|------------------------------------|-------------------------------|-------------------|
|                |                        |            |                                        |                                            |                                    |                               |                   |
| Acesso à In    | nformação              |            | Pregão                                 | C                                          |                                    |                               |                   |
| LAI - Lei de / | Acesso à Inforr        | mação      | 2020 F                                 | Pregão                                     | 034-20                             | )20                           |                   |
| Institucional  | •                      |            |                                        | 0                                          |                                    |                               |                   |
| Como pedir     | informação ao          | SIC        | 🖿 Licitações 🛛 🗁                       | Pregão i 15 Jun                            | ho 2020                            | PREGÃO ELETR                  | ÔNICO             |
| Diário Oficia  | I                      |            | OBJETO: REGI                           | STRO DE PREQ                               | O PARA CON                         | TRATAÇÃO DE EI                | MPRESA PAR        |
| Relatório de   | Gestão Fiscal          | (RGF)      | DEMANDA DE<br>TECNOLOGIA D             | FERRAMENTAS                                | E MATERIAL                         | DE CONSUMO                    | A SEREM L         |
| Portal da Tra  | ansparência            |            | RECEBIM                                | ENTO DE PROPO                              | STAS ATÉ:                          |                               |                   |
| Legislação     |                        |            | Dia 01/07/2                            | 020 às 9:00.                               |                                    |                               |                   |
| Licitações, C  | Contratos e Cor        | nvênios    | ABERTUR     Dia 01/07/2                |                                            | S PROPOSTAS                        | -                             |                   |
| Obras Públic   | cas - TCE-MG           |            | LOCAL PARA                             | REALIZAÇÃO DO                              | PREGÃO:                            |                               |                   |
| Beneficiarios  | s do Bolsa Fam         | nilia      | www.bbmnetlic                          | itacoes.com.br                             |                                    |                               |                   |
| Dorguntas E    | requestes              |            | CONSULTAS A                            | O EDITAL:                                  |                                    |                               |                   |
| Perguillas P   | requentes              |            | Pela internet, no s<br>endereço www.bb | site deste município<br>mnetlicitacoes.con | o, no endereço: w<br>n.br          | ww.lagoasanta.mg.go           | v.br, na página e |
| Compras P      | úblicas                |            | • ESCLARECIMI                          | ENTOS:                                     |                                    |                               |                   |
|                |                        |            | Através do e-mail                      | : licitacao@lagoasa                        | anta.mg.gov.br, <mark>n</mark> o   | endereço www.bbmr             | netlicitacoes.cor |
| Chamament      | o Público <del>-</del> |            | Anovos                                 |                                            |                                    |                               |                   |
| Contrataçõe    | S 🔻                    |            | Edital [] 434 kE                       | B NA S                                     | SEÇÃO DE ANEXO<br>ITAL" PARA ABRIF | S, CLIQUE EM<br>R O DOCUMENTO |                   |
|                |                        |            |                                        |                                            |                                    |                               |                   |

Extrato de Compras

|--|

\*

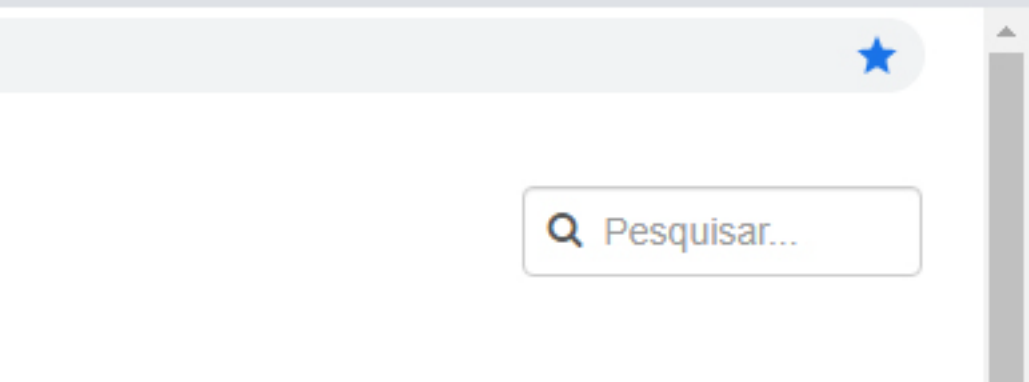

## Acesso a Informação <del>-</del>

Contatos -

### A FORNECIMENTO PARCELADO E SOB UTILIZADAS PELO DEPARTAMENTO DE

eletrônica do BBMNET – Licitações Públicas, no

m.br ou telefone (31) 3688-1320

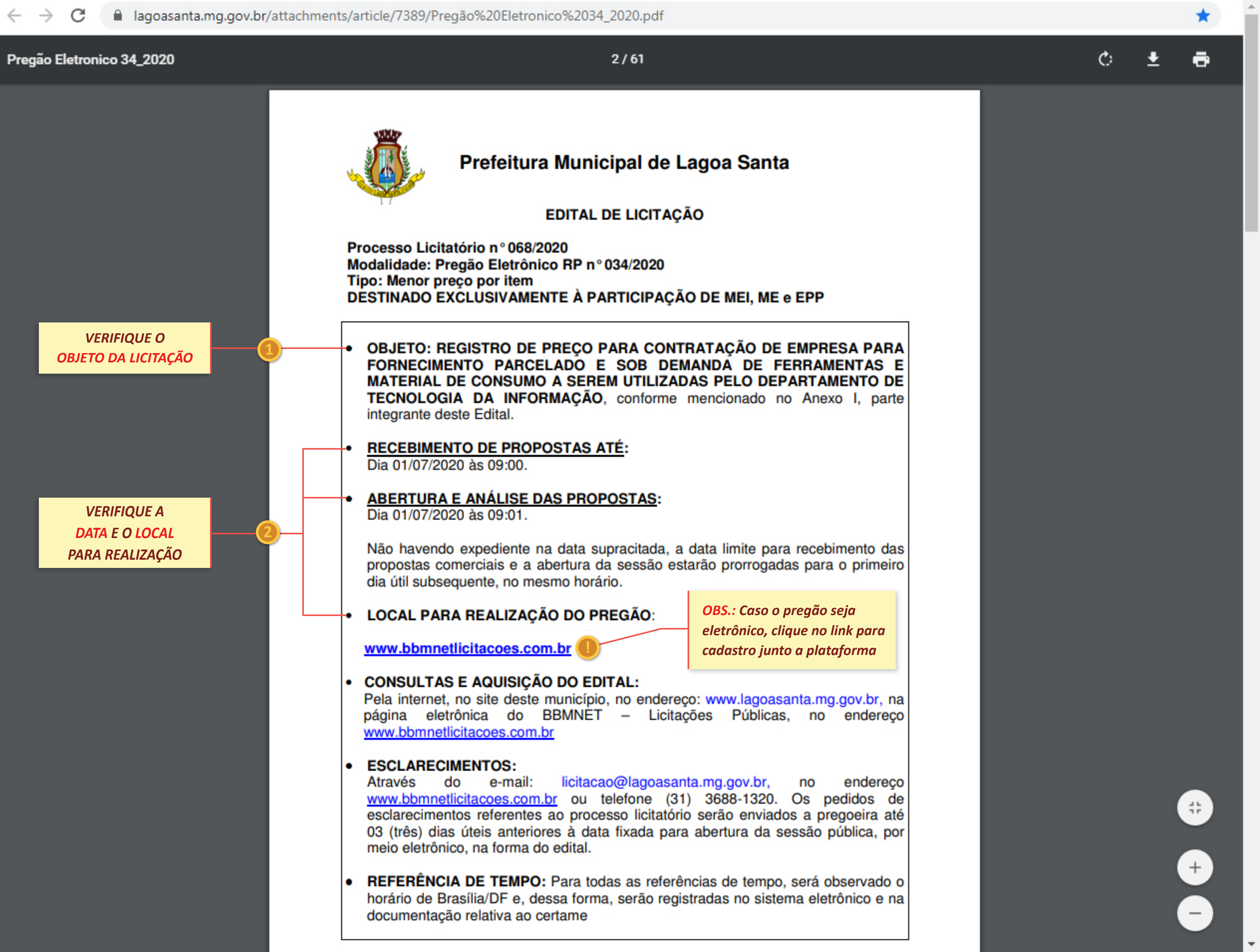

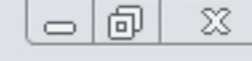

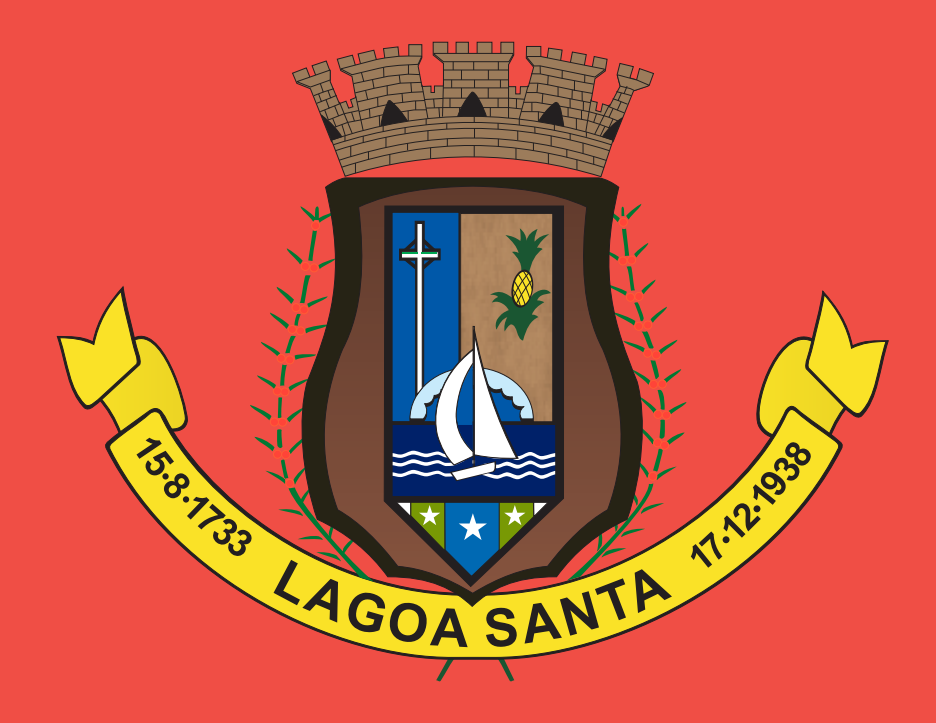

# P R E F E I T U R A LAGOA SANTA

Departamento de Compras, Licitações, Contratos e Almoxarifado SECRETARIA MUNICIPAL DE GESTÃO

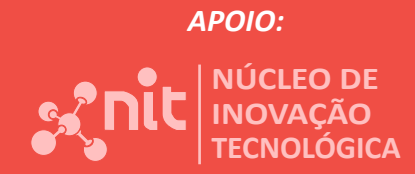